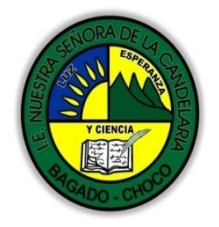

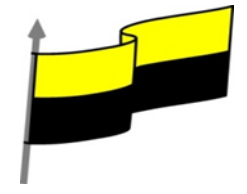

Guías te trabajo para suplir emergencia de salud debido al CVID19 "corona virus" para la atención al estudiantado en el área de tecnología e informática del municipio de Bagadó en la IE nuestra señora de la candelaria

> DOCENTE: HUGO ALEX LEMOS LEMOS CORREO ELECTRONICO: hualele@hotmail.com TELÉFONO: 3104562179

INSTITUCIÓN EDUCATIVA NUESTRA SEÑORA DE LA CANDELARIA TECNOLOGÍA E INFORMATICA BAGADÓ-CHOCO 2020

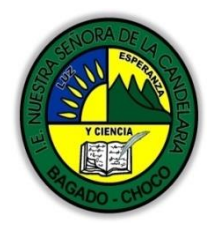

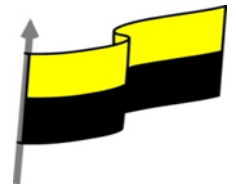

| Área                          | Tecnología E informática                                                                                                    |                                                                                         |
|-------------------------------|----------------------------------------------------------------------------------------------------|-----------------------------------------------------------------------------------------|
| Grado                         | 8°                                                                                                    |                                                                                         |
| Docente                       | Hugo alex lemos lemos                                                                                                    |                                                                                         |
| Tema                          | PowerPoint, programa para el manejo de presentaciones                                                                                                    |                                                                                         |
| Estándar                      | Represento en gráficas bidimensionale<br>proyecciones y diseños a mano alzada o co                                                                                                    | es, objetos de tres dimensiones a través de<br>on la ayuda de herramientas informáticas |
| DBA .Derechos                 |                                                                                                    |                                                                                         |
| básicos de                    | En área de informática no se maneja este ítem                                                                                                    |                                                                                         |
| aprendizajes                  |                                                                                                    |                                                                                         |
| Competencia                   | Resuelvo problemas cotidianos y evaluó las soluciones teniendo en cuenta los contenidos vistos.                                                                                                    |                                                                                         |
|                               | 🕀 Insertar imágenes                                                                                                    |                                                                                         |
| Aprendizaje                   | Características de las imágenes                                                                                                    |                                                                                         |
|                               | ් Ajustes de imagen                                                                                                    |                                                                                         |
| Situación actual              | Al abordar el tema los estudiantes tenían conocimiento y comprendieron de entrada muy bien la<br>temática.                                                                                                    |                                                                                         |
| Evidencias de<br>Aprendizaje. | El estudiante maneja los conceptos sobre informática, tecnología, comunicación TIC, practica el<br>cómo realizar presentaciones en PowerPoint, pone en marcha nuevas técnicas para la utilización de<br>presentaciones. |                                                                                         |
| Administración                | Fecha de inicio                                                                                                    | Fecha de entrega de actividades                                                         |
| del tiempo                    | 01 de Octubre 2020                                                                                                    | 30 de Octubre 2020                                                                      |

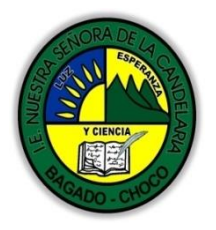

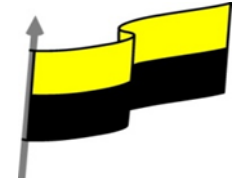

| Momento 1:<br>Momento<br>exploración       | Conocimientos previos:<br>¿Porque es importante insertar una imagen en power point ?<br>¿Qué beneficio trae Redimensionar y recortar una imagen en PowerPoint?<br>Justifica tus respuesta                                                                                                    |                               |  |  |
|--------------------------------------------|----------------------------------------------------------------------------------------------------|-------------------------------|--|--|
| Momento 2:<br>Momento de<br>estructuración | Insertar imágenes         Como hemos dicho, podremos incluir imágenes en la presentación desde la ficha Insertar, grupo Imágenes. Aunque también podríamos hacerlo desde el propio diseño de la diapositiva, si este tiene una zona dedicada a este tipo de contenido.         Imágenes en línea.         Si hacemos clic en Imágenes en línea                                                                                                    |                               |  |  |
|                                            | Insertar imágenes         Image: Subscar en la Web         Image: Subscar en la Web         Image: Subscar                                                                                                    | •                             |  |  |
|                                            | También insertar desde:<br>También insertar desde:<br>También insertar desd | os introducir<br>web mediante |  |  |

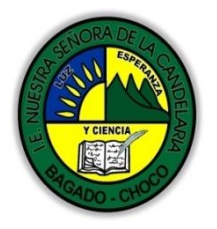

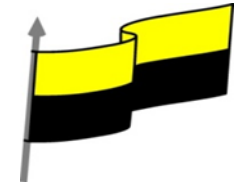

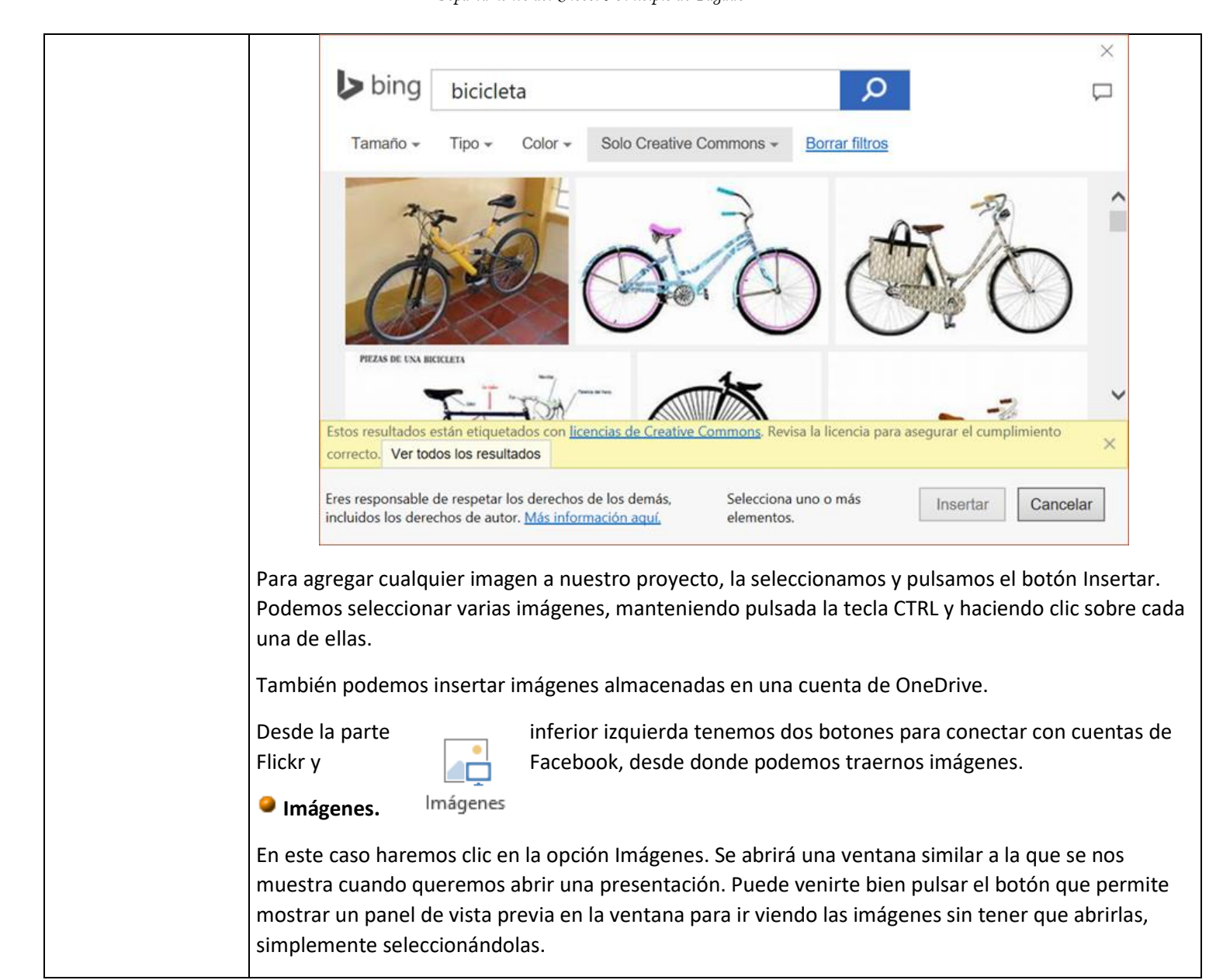

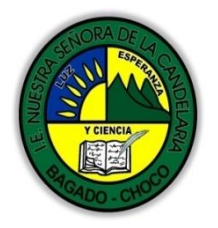

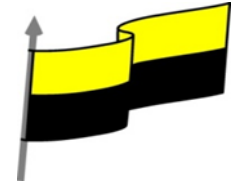

| <b>1</b>                  | Insertar imagen                               | Activar panel                         |
|---------------------------|-----------------------------------------------|---------------------------------------|
|                           | (c) → ↑ ↓ Este equipo → Imágenes ∨ C          | ur en I de vista previa jo            |
|                           | Organizar 👻 Nueva carpeta                     |                                       |
|                           | Escritorio                                    |                                       |
|                           | Grupo en el hogar     mosca3     logoaulaclic |                                       |
|                           |                                               |                                       |
|                           | Descargas                                     |                                       |
|                           | Documentos                                    |                                       |
|                           | imágenes                                      |                                       |
|                           | Vídeos                                        |                                       |
|                           | L TI31215400A (C:)                            |                                       |
|                           | Nombre de archivo: 🗸 🗸 Toda                   | us las imágenes →                     |
|                           | Herramientas 🔻 In:                            | sertar 🔽 Cancelar                     |
|                           |                                               |                                       |
| Una vez seleccionado el   | archivo que queremos importar pulsare         | emos el botón Insertar y la imagen se |
| copiará en nuestra pres   | entación.                                     |                                       |
|                           |                                               |                                       |
| En ocasiones no nos inte  | eresará que se inserte una copia de la im     | agen, sino vincularla para que        |
| cuando se realice un car  | nbio en la imagen original quede autom        | áticamente actualizada en la          |
| presentación. Para ello,  | deberemos pulsar la pequeña flecha en         | forma de triángulo que hay en el      |
| lateral del botón Inserta | r y seleccionar la opción Vincular al arch    | iivo.                                 |
| Captura.                  |                                               |                                       |
| •                         |                                               |                                       |
| La captura de pantal      | la es una imagen exacta de lo que se est      | a visualizando en la pantalla de tu:  |
|                           | Captura 🛪                                     |                                       |
|                           | m+ captula                                    |                                       |
|                           | Ventanas dispenibles                          |                                       |
|                           | ventanas disponibles                          |                                       |
|                           |                                               |                                       |
|                           |                                               |                                       |
|                           | 10 10 10 10 10 10 10 10 10 10 10 10 10 1      | A A A A A A A A A A A A A A A A A A A |
|                           |                                               | an and gave had the families of a     |
|                           |                                               | with succession when and a            |
|                           |                                               |                                       |
|                           |                                               |                                       |
|                           | -3.5°                                         | -9                                    |
|                           |                                               |                                       |
|                           |                                               |                                       |
|                           | iai Kecorte de pantalla                       |                                       |
| متطميمهما                 | -                                             | .:                                    |
| ordenado                  | II.                                           |                                       |

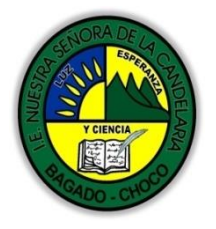

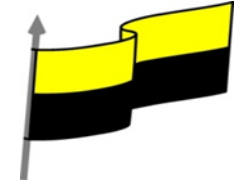

| Ajustes de imagen                                                                                                    |
|----------------------------------------------------------------------------------------------------|
| Estas operaciones y algunas más las iremos desarrollando a lo largo de la unidad.                                                                                                    |
| Darles estilo.                                                                                                    |
| Colorearlas.                                                                                                    |
| Realizar correcciones de brillo o contraste.                                                                                                    |
| podemos realizar otras más específicas desde las Herramientas de imagen, en la ficha Formato.<br>Como por ejemplo:                                                                                                    |
| Fisto va lo vimos en la unidad 4. Manejar objetos de este surse. Poro adomás de estas assignes                                                                                                    |
| V girar voltoar alinoar distribuir v ordonar dosdo al batén Organizar de la ficha laisie                                                                                                    |
| Combiar de tamaña, desde los marcadores de su conterne suando están selescionados                                                                                                    |
| iviover, arrastrandolas o cortandolas.                                                                                                    |
| Seleccionar, con el raton y el teclado.                                                                                                    |
| elemento, las podremos:                                                                                                    |
| Sobre las imágenes pueden realizarse multitud de operaciones. Al igual que con cualquier otro                                                                                                    |
| Características de las imágenes                                                                                                    |
| Las capturas se insertarán en su tamaño real, pero no te preocupes, porque podrás manipular la<br>imagen para cambiarle el tamaño y otras propiedades.                                                                                                    |
| Otro punto interesante a tener en cuenta es que la propia ventana de PowerPoint no aparece en la captura. Se omite como si no existiera, de forma que podemos disponer de las capturas sin preocuparnos por que el programa nos tape zonas de la ventana o nos quite espacio en la pantalla. |
| También dispone de la opción Recorte de pantalla. Es similar a la herramienta Recorte incluida en las<br>últimas versiones del sistema operativo Windows. Te permite escoger con qué zona concreta de la<br>ventana quieres quedarte.                                                        |
| Esto se debe a que la herramienta toma una captura de pantalla por cada una de las ventanas<br>abiertas no minimizadas.                                                                                                    |
| Al hacer clic sobre esta opción se despliega un menú que permite escoger qué captura queremos.                                                                                                    |

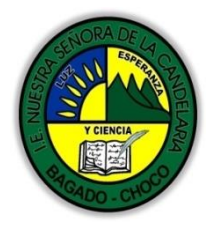

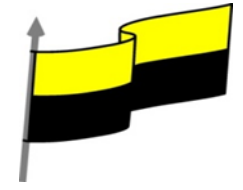

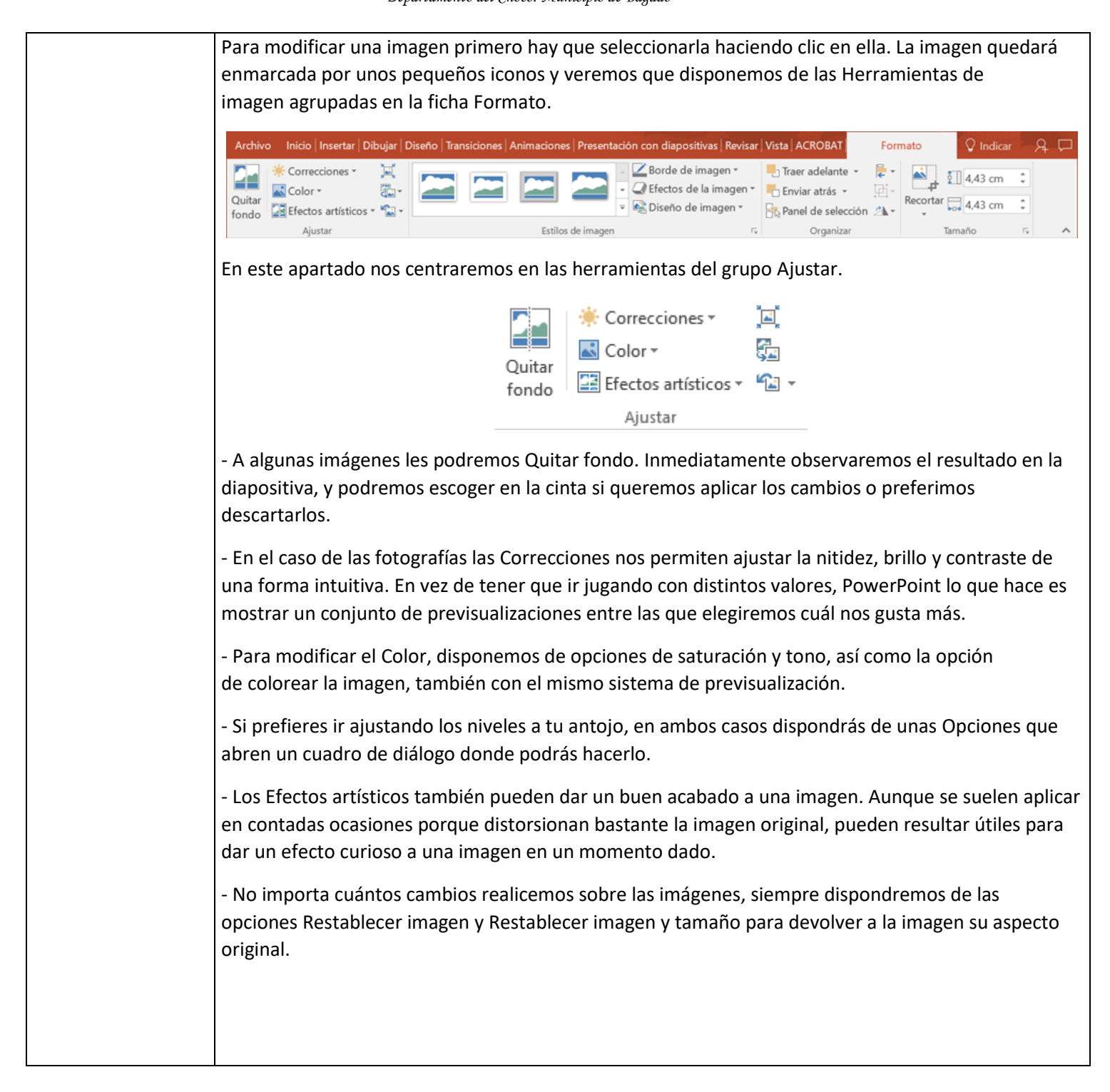

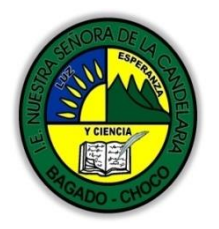

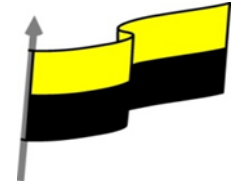

|                             | Después de leen el texte feven neglizen les siguientes estividades                                                                                                    |
|-----------------------------|----------------------------------------------------------------------------------------------------|
|                             | Despues de leer et lexito j'avor realizar las siguientes actividades                                                                                                    |
|                             | 🐣 Dibujar el logotipo de Power Point como aparece en la imagen                                                                                                    |
| Momento 3:<br>Práctica      | Image: Second system       Image: Second system         Image: Second system       Image: Second system         Image: Second |
|                             | -Preguntar:                                                                                                    |
| Momento 4:<br>Transferencia | explique Porque es importante realizar ajustes a una imagen Power Point                                                                                                    |
|                             | explique porque es importante insertar una imagen en Power Point                                                                                                    |
|                             | explique lo importante de la captura de pantalla en Power point                                                                                                    |
| Momento<br>evaluación       | Docente:                                                                                                    |
|                             | Asignatura:                                                                                                    |
|                             | Grado:                                                                                                    |
|                             | Fecha:                                                                                                    |

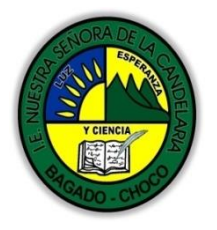

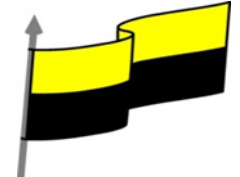

|             | Estudiante:                                                                                                    |
|-------------|----------------------------------------------------------------------------------------------------|
|             | De acuerdo a lo leído contestar el siguiente cuestionario.                                                                                                    |
|             | Sólo una respuesta es válida por pregunta                                                                                                    |
|             | 1. Cuando hablamos de insertar imágenes hablamos exclusivamente de incluir fotografías realizadas por una cámara digital.                                                                                        |
|             | a) Verdadero.                                                                                                    |
|             | b) Falso.                                                                                                    |
|             | 2. Una captura es una imagen descargada de internet y posteriormente incluida en una presentación                                                                                                    |
|             | a) Verdadero.                                                                                                    |
|             | b) Falso.                                                                                                    |
|             | <ol> <li>Desde Insertar imágenes en línea también podemo insertar imágenes de nuestra cuenta de<br/>Facebook.</li> </ol>                                                                                         |
|             | a) Verdadero.                                                                                                    |
|             | b) Falso.                                                                                                    |
|             | 4. Al insertar imágenes en línea debemos utilizar el buscador Bing de Microsoft.                                                                                                    |
|             | a) Verdadero.                                                                                                    |
|             | b) Falso.                                                                                                    |
|             | 5. Podemos incluir una imagen en la presentación, de forma que si la original es modificada en su correspondiente carpeta, la presentación mostrará la versión actualizada sin necesidad de volver a insertarla. |
|             | a) Verdadero.                                                                                                    |
|             | b) Falso                                                                                                    |
| Seguimiento | Se está pendiente de cómo avanzan los estudiantes, para apoyarlos en las<br>dificultades que presente en la temática.                                                                                            |